# TUTORIAL TÉCNICO

Como atualizar a ANM 24 NET pelo APP AMT Remoto Mobile

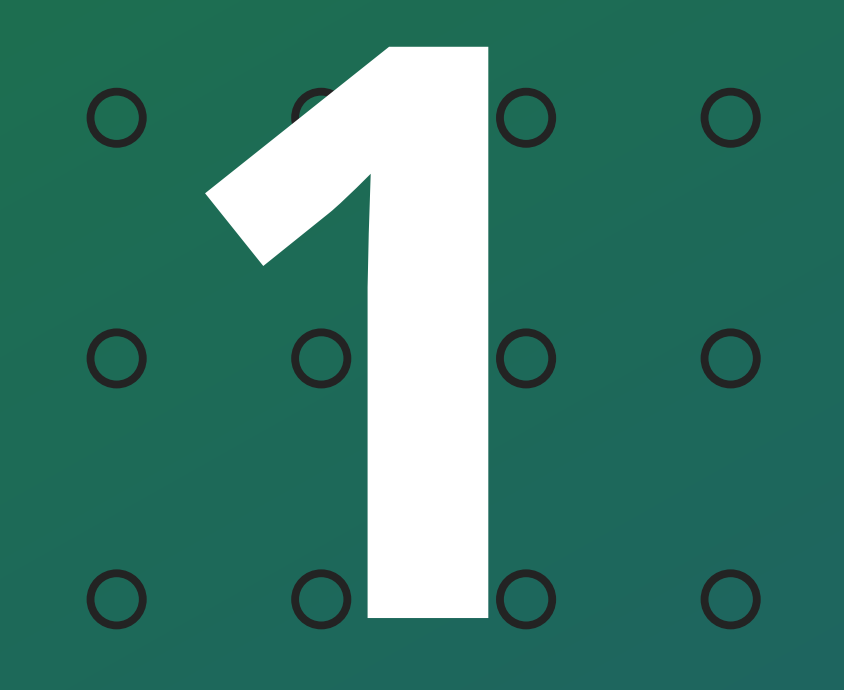

### 0 0 0 0

<u>A atualização da central ANM 24 NET</u> é feita pelo APP **AMT Remoto Mobile,** Caso você não o tenha instalado no seu Smartphone, clique em uma das opções abaixo

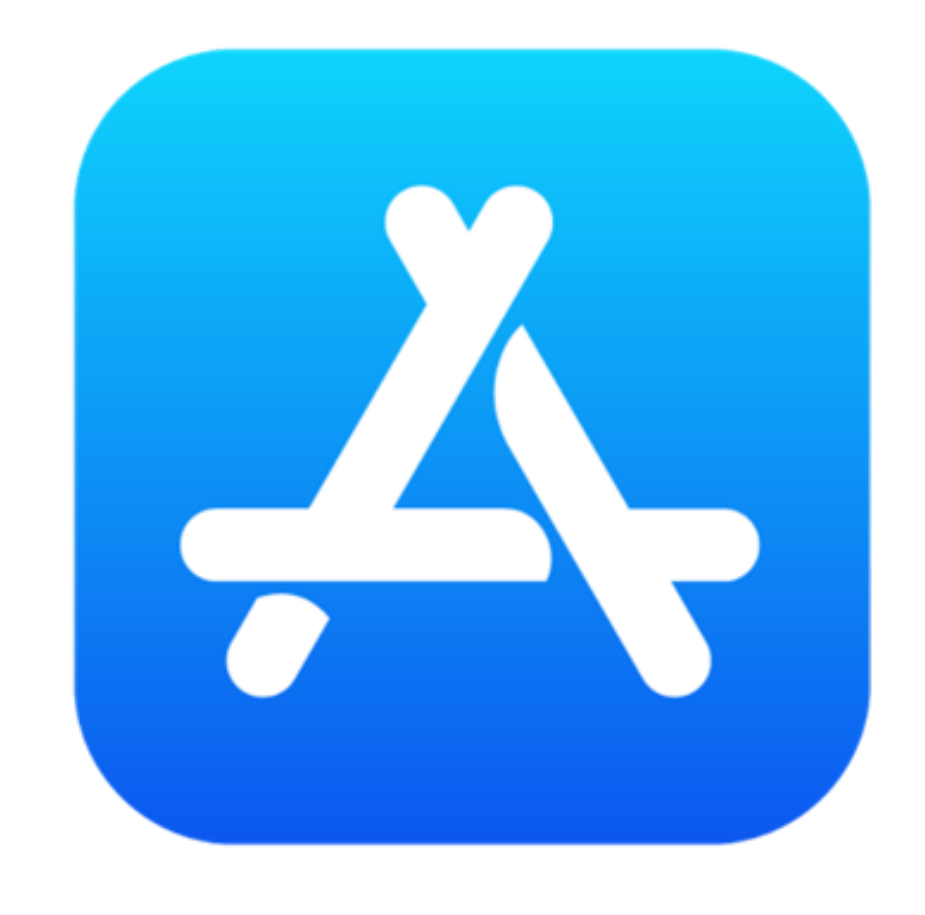

Versão para IOS

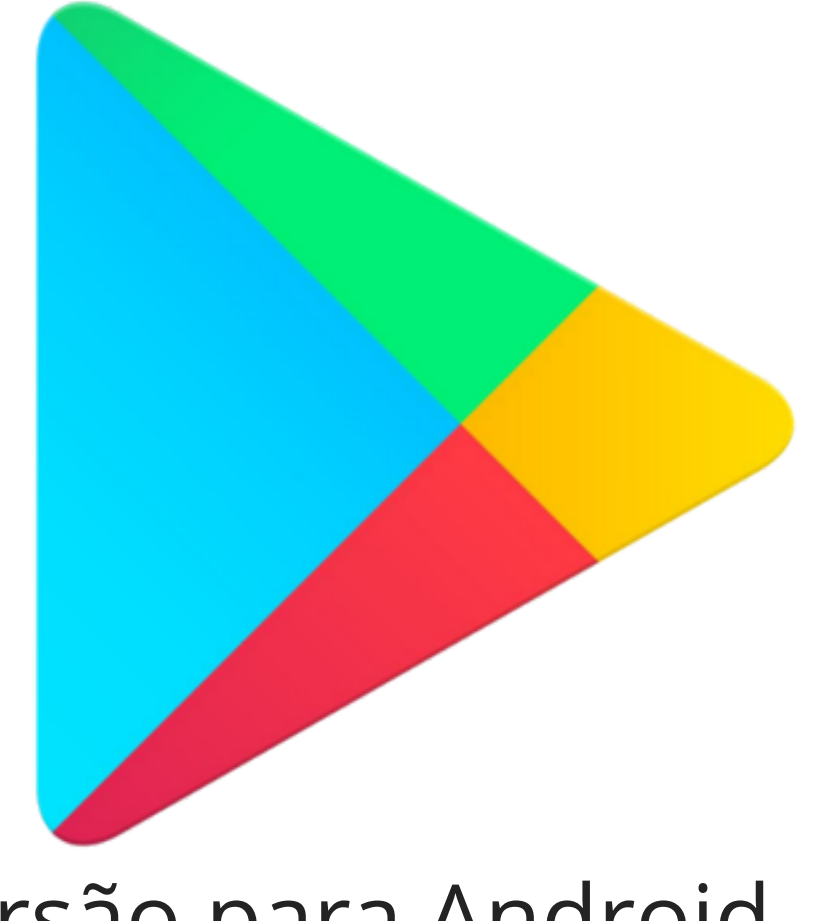

Versão para Android

Acesse a central via "**IP Local**", para isso seu aparelho deve estar na mesma rede da central, insira o **Endereço IP** da central , insira sua **Senha Master** e em seguida marque a opção "**Atualizar em modo boot**", por último clique em "**Conectar**".

**Obs:** Ao buscar a central na rede para acessa-la, anote o IP de conexão da Central, é importante deixa-lo anotado caso precise recomeçar a atualização.

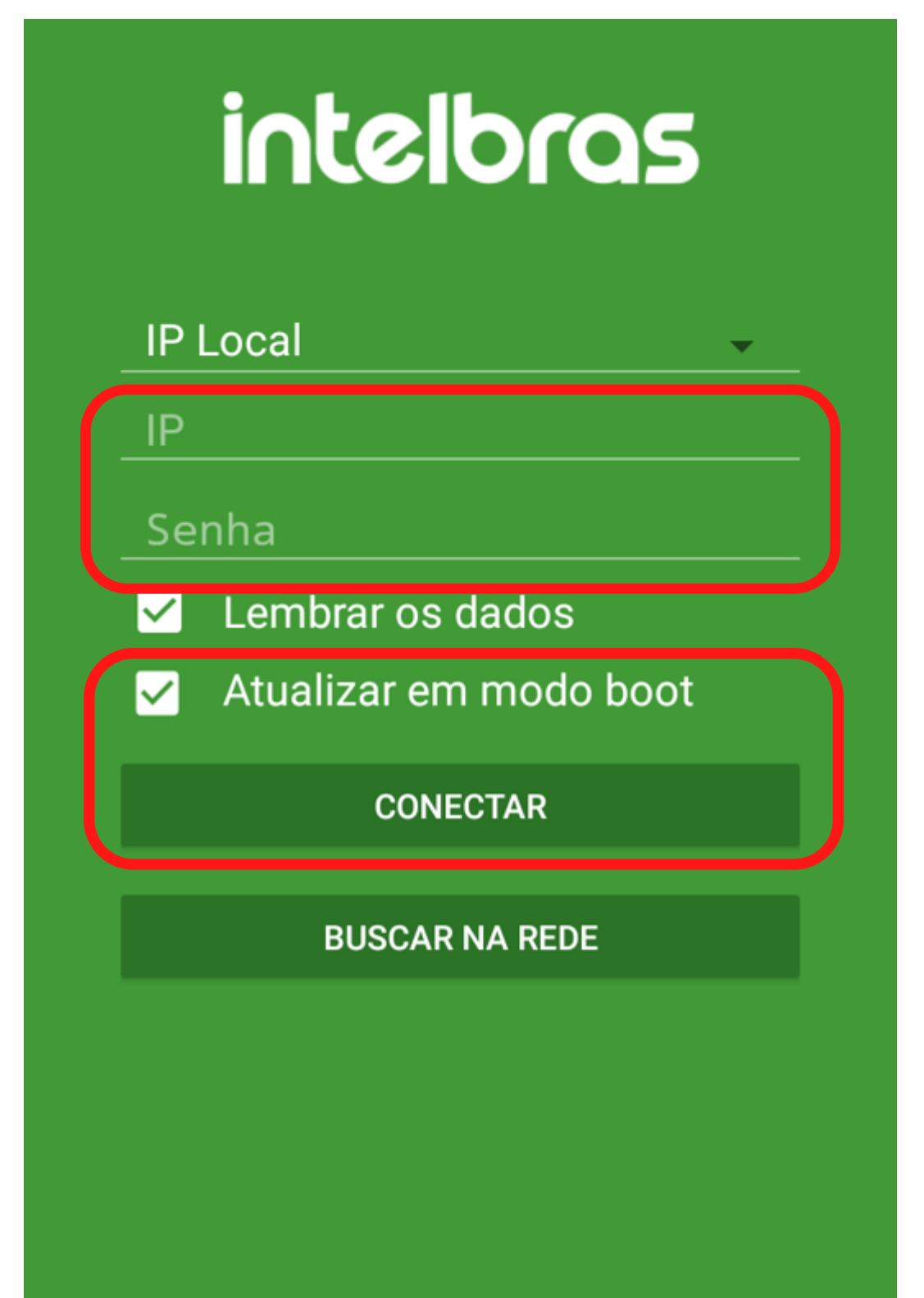

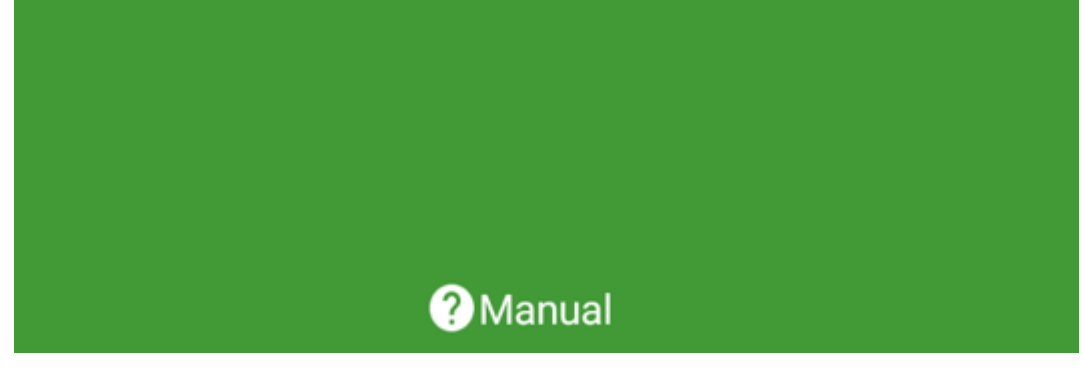

Para que a atualização funcione, a central deve receber todo o arquivo, pois em caso de falha no Download a central pode ficar travada.

Para evitar o travamento, existem algumas precauções a se tomar. São elas:

- **1<sup>a</sup>** Manter a tela do Smartphone ativa;
- **2<sup>a</sup>** Não visualizar mensagens de notificações;
- **3<sup>a</sup>** Manter-se perto do Roteador.

**Obs.:** A central deve estar <u>desativada</u> para que se possa inicializar a atualização.

**Suporte a clientes:** <u>intelbras.com/pt-br/contato/suporte-tecnico/</u> Vídeo tutorial: <u>youtube.com/IntelbrasBR</u>

#### (48) 2106 0006 | Segunda a sexta: 8h às 20h | Sábado: 8h às 18h

 $\cdot$ 

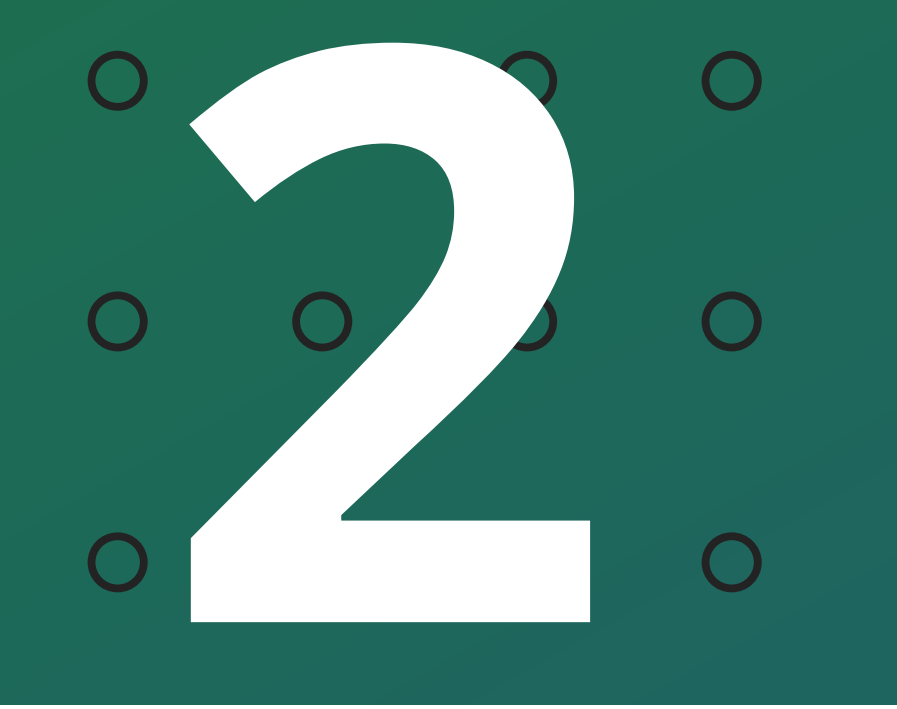

0 0 0 0

# EXPLICANDO AS PRECAUÇÕES

## 1<sup>a</sup> - Manter a tela do Smartphone ativa

No momento da atualização, pode ocorrer do seu <u>Smartphone</u> começar a escurecer a tela devido a configuração de **Bloqueio automático**.

É importante que você pressione a tela antes que ela apague totalmente

(fique bloqueada), pois caso o Smartphone bloqueie sua ela, isso pode causar a interrupção do Download de dados antes de finalizar a atualização, o que pode gerar até o **Travamento da central** 

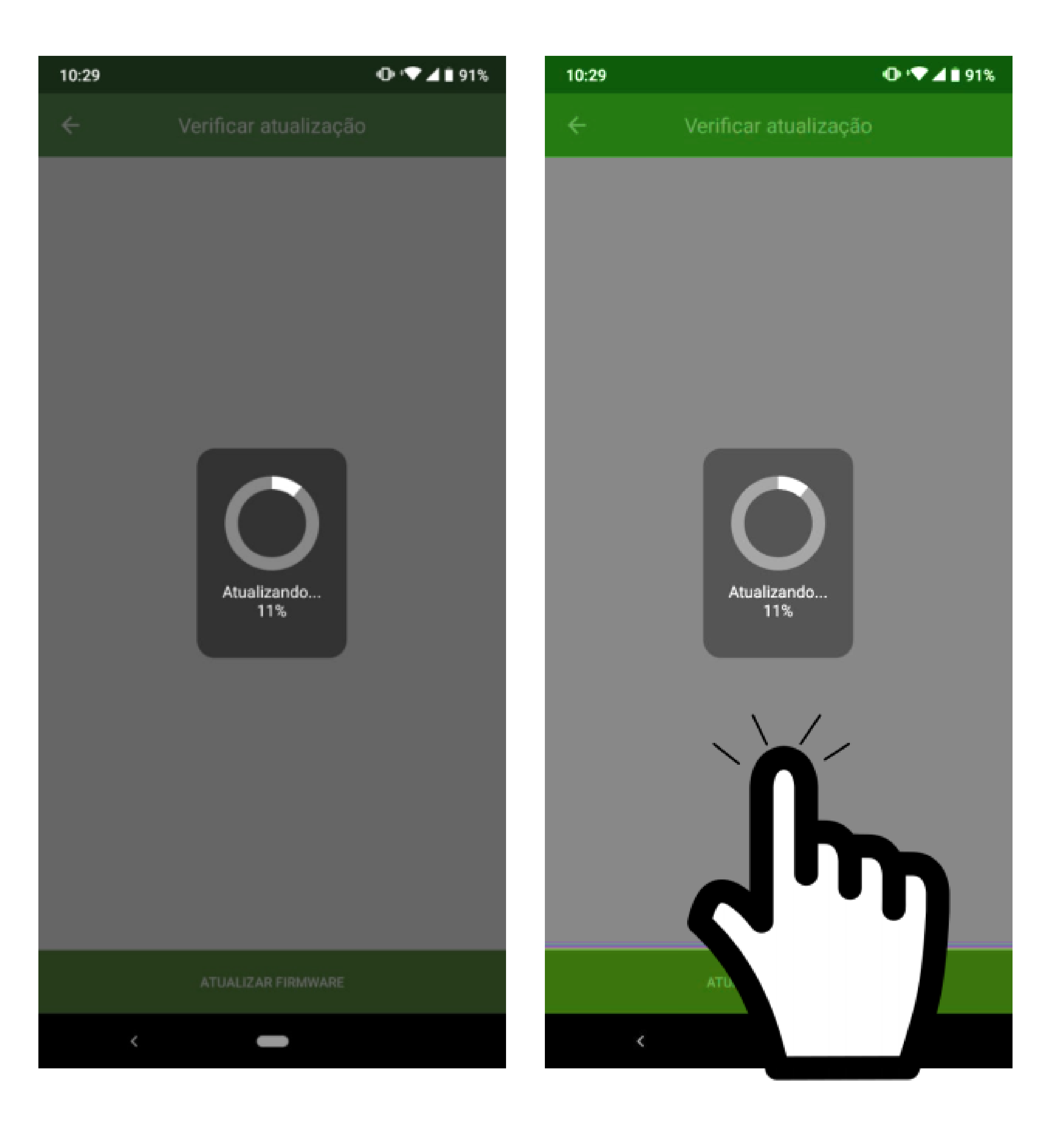

Dica: Você pode tentar desabilitar o bloqueio de tela nas configurações de seu celular antes de começar o procedimento de atualização!

**Suporte a clientes:** <u>intelbras.com/pt-br/contato/suporte-tecnico/</u> Vídeo tutorial: <u>youtube.com/IntelbrasBR</u>

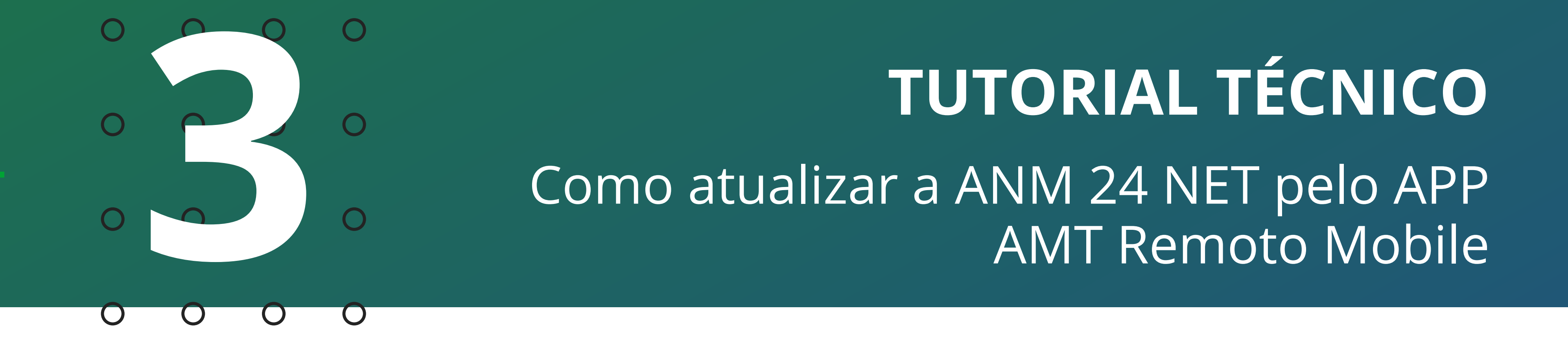

## 2<sup>a</sup> - Não visualizar mensagens de notificações

Se no momento da atualização você receber notificações no seu aparelho, <u>Não abra a notificação!</u>, é <u>muito importante</u> que o Smartphone priorize a atualização.

Pois alguns Smartphones podem <u>suspender a operação de aplicativos</u> <u>que estão em segundo plano</u>.

Caso Você chegue a abrir a notificação, a atualização vai tender a ficar em segundo plano, podendo ocasionar uma <u>parada</u> no "**AMT Remoto Mobile**" e por fim causar o **Travamento na central.** 

![](_page_3_Picture_5.jpeg)

![](_page_3_Picture_6.jpeg)

**Dica:** Em casos como esse opte por arrastar a notificação para o lado afim de ignora-la ou simplementeste deixe-a minimizada na tela até o fim da atualização

**Suporte a clientes:** <u>intelbras.com/pt-br/contato/suporte-tecnico/</u> Vídeo tutorial: <u>youtube.com/IntelbrasBR</u>

![](_page_4_Picture_0.jpeg)

0 Ο

## 3<sup>a</sup> - Manter se perto do roteador

É importante que a conexão com **<u>Rede Wireless</u> seja estável**, de Nível boa ou ótima.

Sendo assim, quanto mais próximo do roteador local estiver, melhor será a conexão sem fio.

Lembrando que a conexão do modem com a provedora também deve ser estável.

Não é aconselhável realizar atualização caso haja <u>uma frequência de</u> <u>quedas da rede</u>, perdas de pacote ou **qualquer instabilidade** da rede local.

Sempre verifique pelo <u>símbolo do Wifi a qualidade do sinal</u> recebido pelo aparelho e tente mate-lo alto durante toda a atualização.

![](_page_4_Picture_9.jpeg)

|   | CONECTAR      |    |  |
|---|---------------|----|--|
|   | BUSCAR NA REE | DE |  |
|   |               |    |  |
|   |               |    |  |
|   |               |    |  |
|   |               |    |  |
|   |               |    |  |
|   |               |    |  |
|   |               |    |  |
|   | ? Manual      |    |  |
| < |               |    |  |

## Suporte a clientes: intelbras.com/pt-br/contato/suporte-tecnico/ Vídeo tutorial: <u>youtube.com/IntelbrasBR</u>

![](_page_5_Picture_0.jpeg)

Ο  $\bigcirc$ 

## Finalizando a atualização

Ao finalizar a atualização, o processo será concluído pelo aplicativo que voltará a sua tela inicial.

Após esse encerramento, é importante desmarcar a opção atualizar em modo boot para acessa-la novamente via Cloud ou IP Local.

Esse documento informa a possibilidade do **loop de atualização** caso não seja concluída corretamente.

Caso finalize a atualização e <u>todos os números do teclado numérico</u> da central continuem piscando, ocorreu uma **perda de pacote no** download da atualização.

Para resolver, como solicitado no inicio do documento, **utilize o IP** anotado para acessar a central novamente via IP local e recomeçar a atualização.

![](_page_5_Picture_9.jpeg)

## Suporte a clientes: intelbras.com/pt-br/contato/suporte-tecnico/ Vídeo tutorial: <u>youtube.com/IntelbrasBR</u>

# 

## 

## O O O O

# inteloros

## <u>intelbras.com/pt-br/contato/suporte-tecnico/</u>